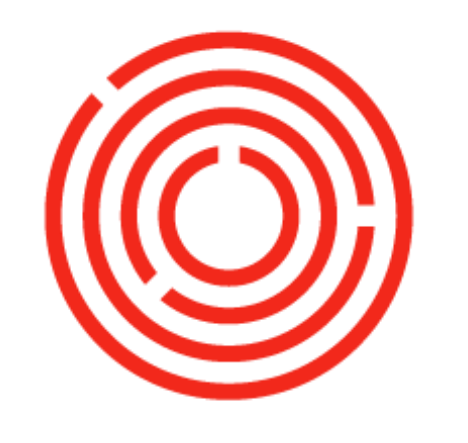

# orchestra Overview

This guide will introduce you to the software roadmap, navigation and core functionality within Orchestrated!

# Contents

| Software roadmap                                           |
|------------------------------------------------------------|
| The Orchestrated continuous cycle                          |
| Purchasing - A/P (accounts payable)                        |
| Production                                                 |
| Sales - A/R (accounts receivable)                          |
| Financials                                                 |
| Software navigation5                                       |
| Logging-in5                                                |
| Navigation basics                                          |
| Main menu bar & tool bar                                   |
| Main menu                                                  |
| Tool bar                                                   |
| Search Bar                                                 |
| Yellow Arrow                                               |
| How to Exit                                                |
| Interface                                                  |
| Cockpit                                                    |
| Modules & Functions                                        |
| Core functionality11                                       |
| Core master data11                                         |
| Business Partner Master Data11                             |
| How to find/search Business Partner Master Data (Ctrl F)12 |
| How to add Business Partner Master Data (Ctrl A)14         |
| Item Master Data                                           |
| How to find/search Item Master Data (Ctrl F)17             |
| How to add Item Master Data (Ctrl A)22                     |

# Software roadmap

# The Orchestrated continuous cycle

What are the components/departments required to make one orchestrated system? We have broken them out into 4 functions: Purchasing | Production | Sales | Financials. Each department is dependent on one another:

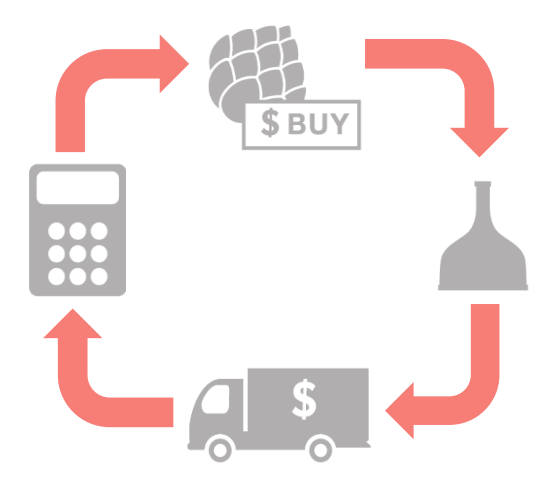

### Purchasing - A/P (accounts payable)

Order materials | Receive orders | Verify incoming billing

### Production

Each stage of production **consumes** the last:

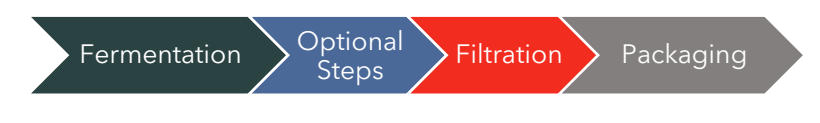

### Sales - A/R (accounts receivable)

Intake orders | Verify outgoing delivery | Bill customers

#### **Financials**

Real time accounting throughout daily operation

If one of the components is removed, the cycle is broken and cannot be completed, e.g. if money is not received through Financials, more ingredients cannot be purchased. If finished goods are not sold, no money will be received. If production shuts down for a week, the sales department has no end-product to sell.

#### Purchasing

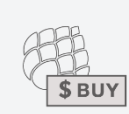

What will be created:

Purchase Order (PO) - list of items to buy

Goods receipt PO - list of items brought into stock (received)

A/P Invoice - representation of what is owed to vendor/supplier

#### What will be received:

Inventory into stock (Raw Materials, Packaging Items, Merchandise, Office Supplies)

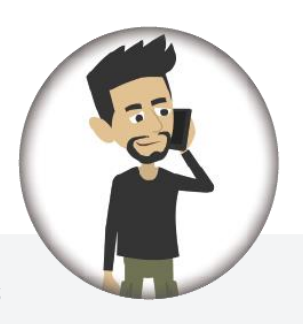

Sales

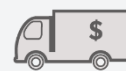

<u>What will be created:</u>

Sales Order - What the customer wants to order

Delivery Note - What is actually delivered to the customer

A/R Invoice - What is being charged to the customer

#### What will be removed

Finished goods from stock (Kegs, Cases, Bottles etc.)

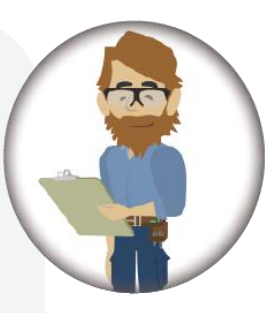

#### Production

What will be created:

Production Order (PdO)

<u>Plan</u> of what to make & the inventory/ingredients required

Worksheet (Brewing | Cellar | Packaging)

Produce the liquid inventory

What will be received

New liquid/finished goods into stock

What will be removed

Raw Material and/or liquid from stock (liquid)

#### Financials

What will be created:

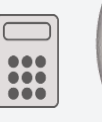

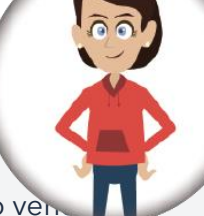

Outgoing payments (A/P) - out to ven

Incoming payments (A/R) - in from customers

What will be received/ removed:

Money \$ \$ \$

# Software navigation

# Logging-in

- 1. Open **any** web browser
- 2. Go to Citrix.com/downloads and download latest version of "Workspace app"
- 3. Enter URL: login.orchestrated.com
- 4. Input your login information (Username & Password provided by your consultant)
- 5. Click on the Apps Tab
- 6. Double-Click the Orchestrated icon to launch your Database
- 7. CONGRATULATIONS! You're in!

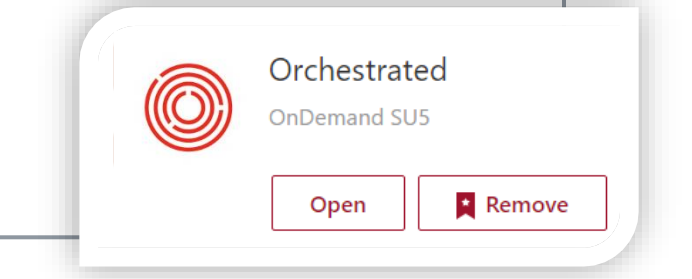

#### Databases

- Training Database mock data to practice and train with
- Testing Database your data (not live)
- Productive Database your LIVE data

#### \*Troubleshooting:

- If you get Citrix pop-ups, click Allow and check the box so you don't see that reminder again
- If it appears your mouse is not working in the system, make sure the Display settings on your desktop are set to 100% for each monitor
- If you continue experiencing difficulties, helpful information can be found at our support site: <u>http://support.orchestratedbeer.com/hc/en-us/articles/208981858-Log-in-to-</u> <u>Orchestrated-OnDemand</u>.

## **Navigation basics**

Orchestrated is built on top of SAP Business One. SAP Business One is an ERP (Enterprise Resource Planning) solution and is the backbone to our product, allowing us to automate key business functions. The software organizes functions into Modules, and Orchestra Software has expanded upon these modules to assist Breweries with handling all aspects of the ORCHESTRATED Continuous Cycle (Purchasing | Production | Sales | Financials) on one, tailored platform. Let's look at the basics of navigating the system and see what the interface offers:

|               | Main Menu<br>Bar                                                                              | Tool Bar                                                        |               |
|---------------|-----------------------------------------------------------------------------------------------|-----------------------------------------------------------------|---------------|
| Ei            | le <u>E</u> dit <u>V</u> iew <u>D</u> ata <u>G</u> oTo <u>M</u> odules <u>T</u> ools <u>Y</u> | findow Help                                                     |               |
|               |                                                                                               | Hilk ← → → II F M La D D D D D D D D D D D D D D D D D D        |               |
|               | •                                                                                             | Welcome, sberg. You are in the Home cockpit of SBBrewing_TRAIN. | uments Search |
| My Cockpit    | My Cockpit     Mome (Current)     Sales                                                       |                                                                 | Search Bar    |
| Modules       | <ul> <li>✓ Service</li> <li>✓ Finance</li> <li>✓ Purchasing</li> </ul>                        | Common Functions                                                | Search Bar    |
| Drag & Relate |                                                                                               | C Open Documents                                                | 33            |
|               | Modules                                                                                       | Cock                                                            | pit           |

# Main menu bar & tool bar

#### Main menu

File | Edit | View | Data | Go To | Modules | Tools | Window | Help

Can be accessed by right-clicking anywhere as well

Help Menu: Useful for assistance with SAP

#### Tool bar

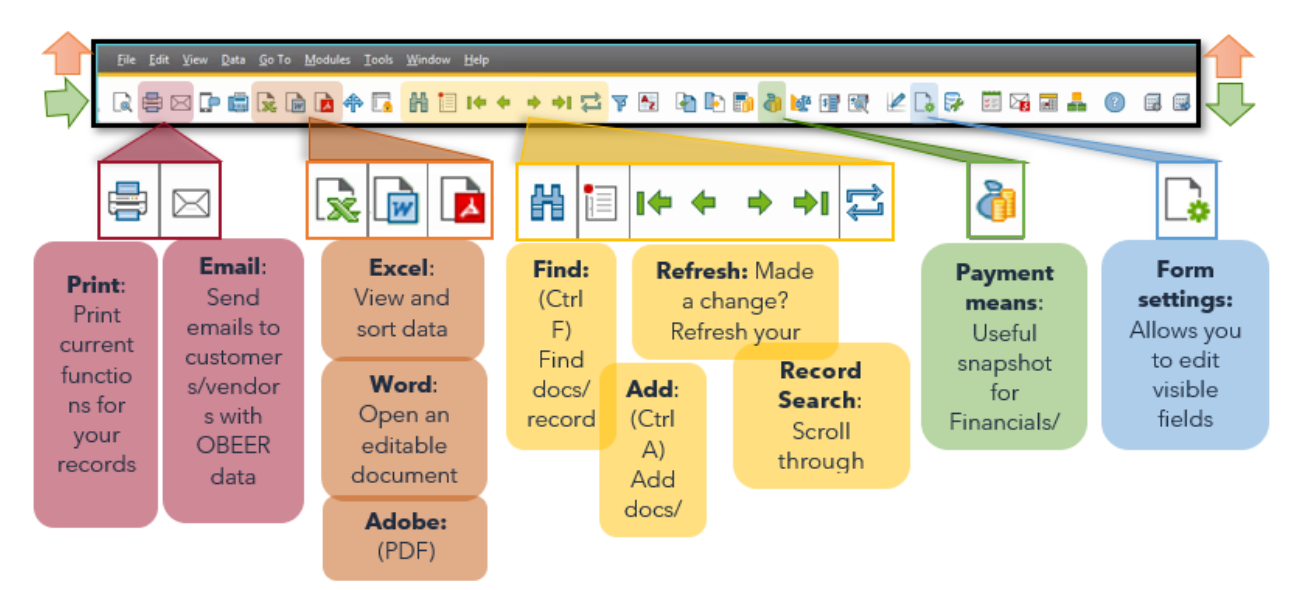

#### Search Bar

Search Data - look for master data (items/business partners)

Search Menus - look for

| 0  | Look up master data and documents | Search |
|----|-----------------------------------|--------|
| Q, | Search Data (Ctrl+F2)             |        |
| ٦, | Search Menus (Ctrl+F3)            |        |

#### **Yellow Arrow**

ī.

This tool is used to "drill down" <u>within</u> functions and get to a deeper level of data (opens up a new function!)

| I | Open Iten                                                                 | ns List                                                                                |                                                                                                    |
|---|---------------------------------------------------------------------------|----------------------------------------------------------------------------------------|----------------------------------------------------------------------------------------------------|
|   | Currency<br>Doc. No.<br>⇒ 10030<br>10016<br>⇒ 10031<br>⇒ 10033<br>⇒ 10032 | Goods Receipt<br>Vendor<br>Name<br>Contact Person<br>Vendor Ref. No.<br>Local Currency | PO<br>V1000 Briess Status Open Status Open Status Open Due Date 03/05/2015 Due Date 03/05/2015 Due Date 03/0 |
|   | ➡ 10037 ➡ 10036                                                           | Conter                                                                                 | Item No, Manual Kinsuus V :<br>Description Malt 2-Row Bulk :<br>Foreign Name V !<br>Item Type Items V                                                                                                    |
|   |                                                                           | Item/Service Type                                                                      | Item Group         RM: Malt         ▼         Pack Type           UoM Group         Manual         ■         Bar Code           Price List         CA-North         ▼         Unit Price           Process Type         None         ▼         Brand                                                                                                    |
|   |                                                                           |                                                                                        | General     Purchasing Data     Sales Data     Inventory Data     Planning Data     Production Data     Prope       Image: Tax Liable     Image: Tax Liable     Image: Tax Liable     Image: Tax Liable     Image: Tax Liable                                                                                                    |

#### How to Exit

When customizing your view, such as utilizing your cockpits and changing form settings, it is important to note that clicking X in the top right corner will <u>NOT</u> save those changes you diligently made. Therefore, it is best practice to always use **File > Exit** to leave the software.

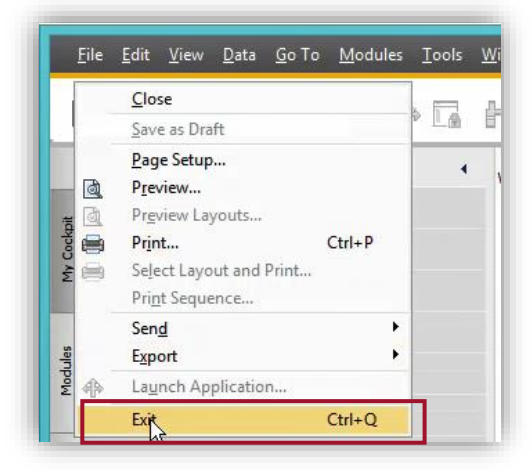

# Interface

# Cockpit

The cockpit is the interface control room, where a user can view, search, organize, and perform their regular work functions. It can be customized and edited at any time and will be each user's personalized work center.

Common Functions contains **shortcuts** to the function you'd like to Find or Add

Open Documents contains documents that are currently **open**.

| bit    | 强 My Cockpit                     |                         |              |                    |                    |                    |          |
|--------|----------------------------------|-------------------------|--------------|--------------------|--------------------|--------------------|----------|
| r Cock | Home (Current)                   |                         |              |                    |                    |                    |          |
| Ψ      | 🔓 Sales                          |                         |              |                    |                    |                    |          |
|        | Service                          | Common Functions        |              |                    |                    |                    | 34       |
| lodule | 🐊 Finance                        | Purchase Order          | Goods Red    | eipt PO            | * A/P Invoice      | A/P Credit Memo    |          |
| 2      | 🛫 Purchasing                     | Sales Order             | A/R Invoid   | ce 📓               | * Delivery         | A/R Credit Memo    |          |
| ate    | 🔓 Inventory                      | Chart of Accounts       | Journal En   | itry a             | * Item Master Data | Business Partner   |          |
| g & Re | Production                       | PdO Creation Wizard     | PdO Close    | Wizard             | Brewing Worksheet  | 📩 Cellar Worksheet |          |
| Dra    | 🐮 Widget Gallery                 | 📩 Packaging Worksheet 📑 | Bill of Mate | erials             | * Scheduler        |                    |          |
|        | 🗁 General Widgets                |                         |              |                    |                    |                    |          |
|        | E Common Functions               | Concer Documents        |              |                    |                    |                    | 2,       |
|        | Open Documents                   |                         |              |                    |                    |                    |          |
|        | Messages and Alerts              | Sales Orders (24)       | Deli         | veries (5)         | A/R Invoic         | es (40)            |          |
|        | Distributed     Deshboard Widget | Purchase Orders (2)     | Goo          | ids Receipt POs (2 | ) A/P Invoic       | es (5)             |          |
|        |                                  |                         |              |                    |                    |                    |          |
|        |                                  |                         |              |                    |                    |                    |          |
|        |                                  |                         |              |                    |                    |                    |          |
|        | How to customize your Com        | mon Functions box:      |              |                    |                    |                    |          |
|        | 1. Click to expand th            | e Modules tab           | _            |                    |                    |                    |          |
|        | 2. Select the specific           | function you'd like     |              | How                | to customize y     | our Open Docum     | ients bo |
|        | to move                          | ,<br>,                  |              |                    | 1. Click on        | the wrench in the  | upper    |
|        | 3. Drag and drop fu              | inctions to             |              |                    | right har          | nd corner of box   | apper    |
|        | personalize your                 | 'Common                 |              |                    | 2. Checkm          | ark which function | ns you'd |
|        | Functions' box                   |                         |              |                    | like to vi         | ew within the ope  | n        |
|        | 4. To remove a funct             | ion, just pull it out   |              |                    | docume             | nts box            |          |
|        | of the box and rel               | ease                    |              |                    | 3. Click up        | date               |          |
|        |                                  |                         |              |                    | 4. To remo         | ve an open docun   | nent     |
|        |                                  |                         | ~            |                    | function,          | , un-check from th | е        |
|        |                                  |                         |              |                    | settinas           | wrench             |          |

F

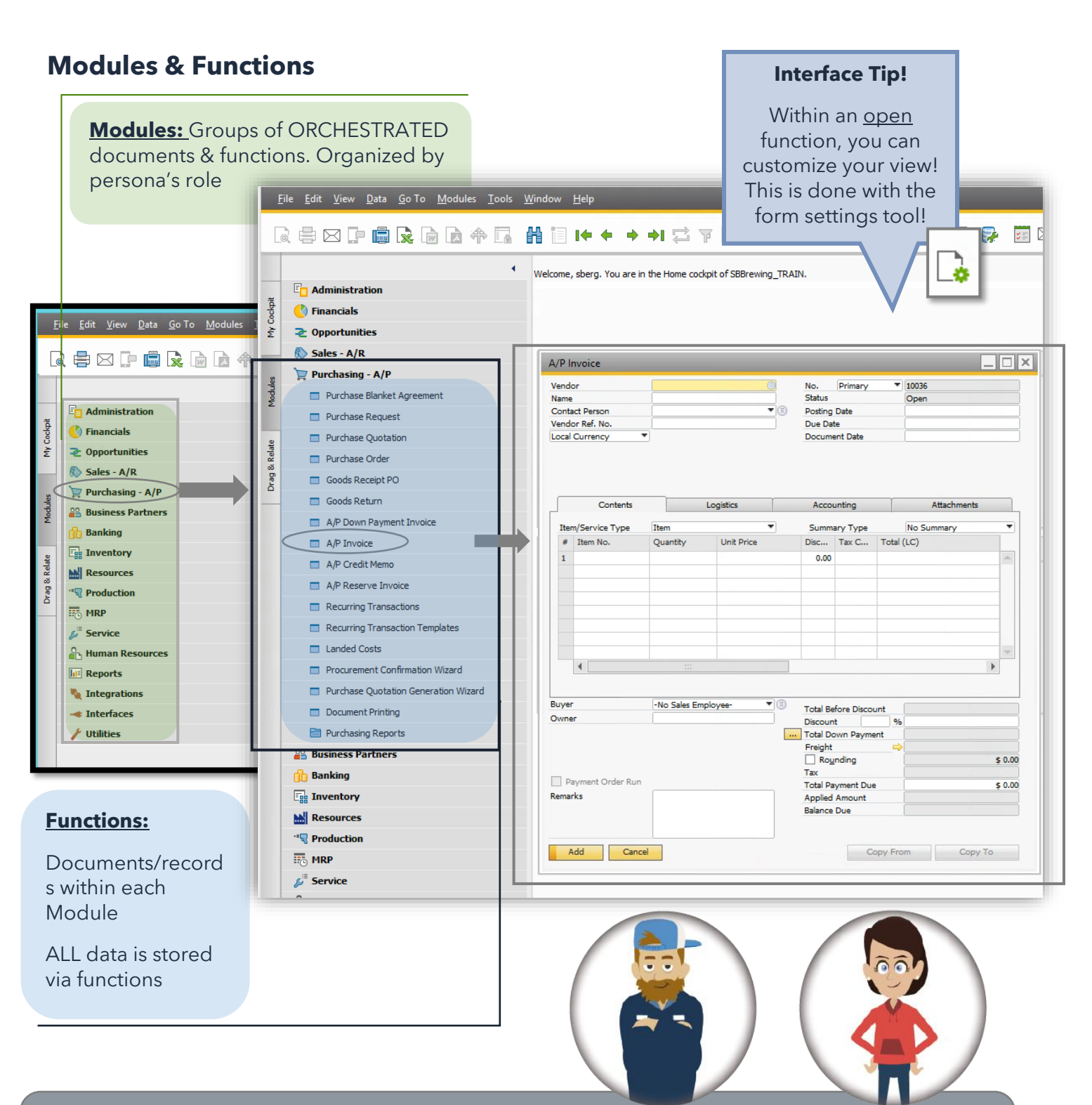

**Real Life:** When Bruno the Brewer logs in to Orchestrated, he'll *probably* just be interested in functions located within the **Production** Module. Penny in accounting will be working primarily in the **Financials** module.

# **Core functionality**

# Core master data

To better manage the daily business, your business partners and inventoried items will be set up as master data records. This information becomes the default data for purchasing, production and sales & inventory transactions. A master data record is created for each product and identified with a unique code. Each master for an item/business partner will store essential information such as business partner contact information, payment terms, if an item is purchased or sold, the price of the item and the inventory level. This data is used automatically by the system for all phases of our cycle: <u>Purchasing | Production | Sales | Financials</u>.

#### **Business Partner Master Data**

This is your master data stored for all vendors and customers

|                    | Modules > B                                                                                                    | usiness P<br>∰ 🗐 I♠ ♠ I                                                | 'artners > Bu<br>→ → ≓ ∓ ⊵ ₪                                | isiness Par                                          | tner Master<br>🕄 😢 🕻 📴 🛙 | Data<br>🔒 🔜 🛔 👔 📖 |
|--------------------|----------------------------------------------------------------------------------------------------|------------------------------------------------------------------------|-------------------------------------------------------------|------------------------------------------------------|--------------------------|-------------------|
| Modules My Cockpit | <ul> <li>Administration</li> <li>♦ Financials</li> <li>&gt; Opportunities</li> <li>♦ Sales - A/R</li> <li>&gt; Purchasing - A/P</li> <li>&gt;&gt; Business Partners</li> </ul> | Welcome, sberg. You ar                                                 | re in the Home cockpit of SBBrewing<br>ctions<br>aster Data | TRAIN.                                               |                          |                   |
| Drag & Relate      | Campaign Generation Wizard     Campaign     Campaign     Internal Reconciliations                                                                                              | Code<br>Name<br>Foreign Name<br>Group<br>Currency<br>Federal Tax ID    |                                                             | Orders<br>Opportunities                              | BP Currency              | )<br>)<br>)       |
|                    | Business Partner Reports  Banking  Resources  Production                                                                                                    | General<br>Tel 1<br>Tel 2<br>Mobile Phone<br>Fax<br>E-Mail<br>Web Site | Payment Terms                                               | Payment Run<br>Contact Person<br>ID No. 2<br>Remarks | Accounting               | Remar <u>k</u> s  |
|                    | ■ HRP Service B Human Res We reports You might no The BP funct defaults to open the service                                                                                    | ion artner Type                                                        | e Company V                                                 | BP Channel Code                                      |                          | )                 |
|                    | <ul> <li>✓ Integration</li> <li>✓ Interfaces</li> <li>✓ Utilities</li> <li>✓ Business Part</li> <li>✓ You can togo</li> </ul>                                                  | To<br>/<br>ner,<br>ale                                                 |                                                             | GLN                                                  |                          |                   |
|                    | using the Ac<br>button or (Ct                                                                                                    | dd<br>(A) tood<br>Find Ca                                              | ncel                                                        | Block Sending Mark                                   | eting Content            | You Can Also      |

Business Partner Master Data is a very common function, if you haven't already, go ahead and add it to your common functions box in the cockpit!

#### How to find/search Business Partner Master Data (Ctrl F)

To find a particular business partner

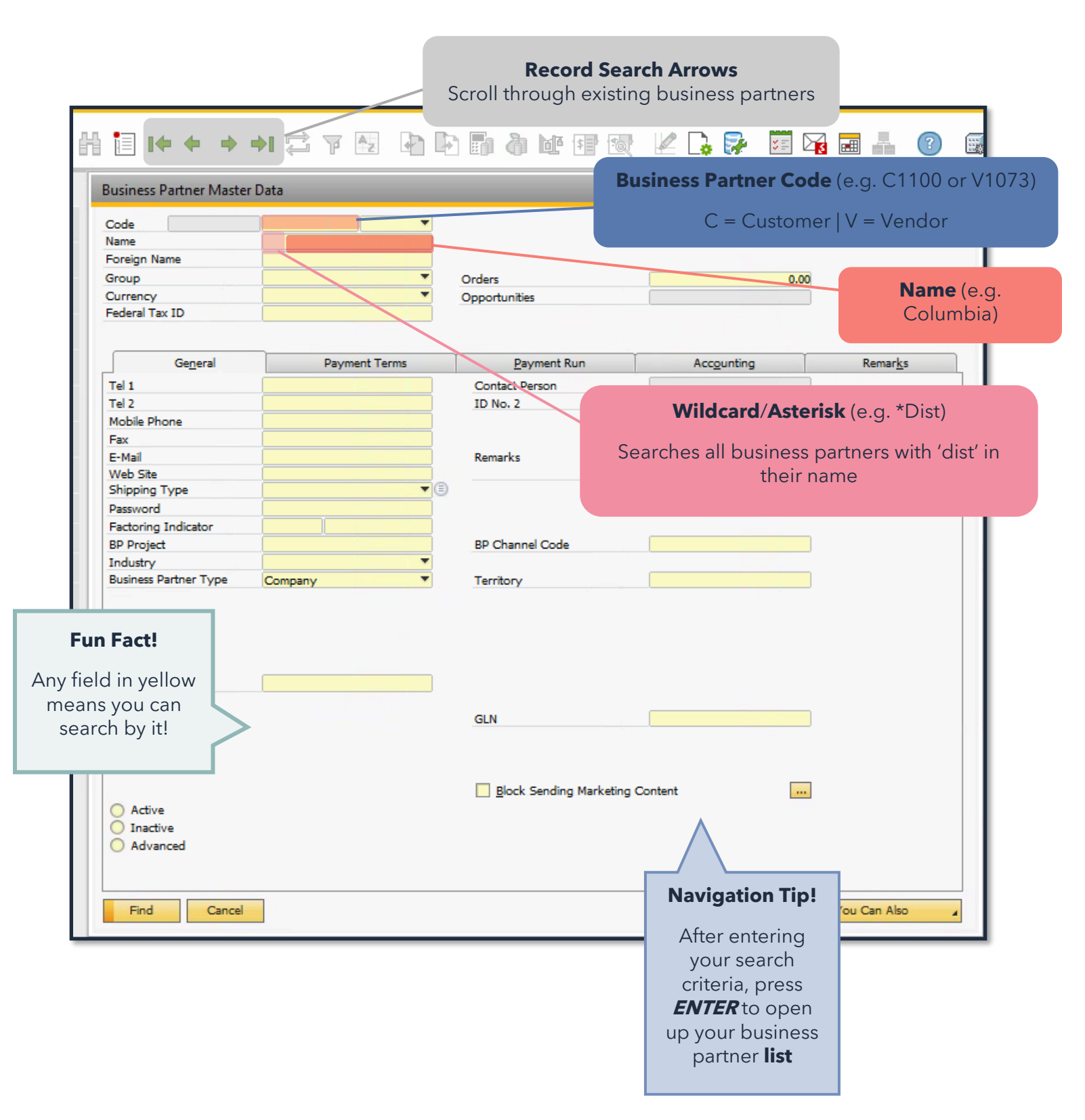

|                                 |           |            | the WILDC              | ARD!     |            |       |
|---------------------------------|-----------|------------|------------------------|----------|------------|-------|
| -+ I ⊑                          | 7 🛃 🖣     |            | <b>. 3 1</b> 1         |          | 👂 🗵 🔀 🔳    | đ     |
| ss Partner Mas                  | ster Data |            |                        |          |            | _     |
| Code                            |           |            | •                      |          |            |       |
| Name                            | *dist     |            |                        |          |            |       |
| Foreign Name                    |           |            |                        |          |            |       |
| Group                           |           |            | *                      |          | Orders     |       |
| Currency                        | US Dollar |            | _                      |          |            |       |
| Federal Tax ID                  |           | List of B  | Business Partne        | ers      |            |       |
|                                 |           | Find       |                        |          |            | p Vis |
| General                         |           | # BP Na    | ime .                  | BP Code  | BP Balance | Ter   |
| Tel 1                           |           | 1 Bay A    | rea Distributing       | C1115    | 0.00       |       |
| Tel 2                           |           | 2 Beer H   | louse Distributors     | C1060    | 0.00       |       |
| Mobile Phone                    |           | 3 Caroli   | nas Dist Co.           | C1145    | 0.00       |       |
| Fax                             |           | 4 Colum    | his Distributing - Do  | + C1175  | 0.00       |       |
| E-Mail                          |           | F Coor     | Distribution Community | C1020    | 0.00       |       |
| Web Site                        |           | Coors      | - Char Distribution    | C1020    | 0.00       |       |
| Shipping Type                   |           | 6 Easter   | n Star Distributing    | C1025    | 14,038.00  |       |
| Password<br>Fortaging Tadiaster |           | / Hox D    | istributing Co.        | C1080    | 2,958.00   |       |
| Pactoring Indicator             |           | 8 Guinti   | ni & Son Beverage D    | NE C1095 | 0.00       |       |
| Teductes                        |           | 9 Henry    | J. Smith Distributing  | C1135    | 11,049.90  |       |
| Ruciness Dartner Turse          | Campany   | 10 Pacific | Distributing Inc.      | C1005    | 10,535.70  |       |
| business Partner Type           | Company   | 4          |                        |          |            |       |
|                                 | 1         | Choose     | Cancel                 |          |            |       |

#### **Navigation Tip!**

If you're searching through a list within Orchestrated, you can double click the heading to sort from top to bottom, or bottom

#### How to add Business Partner Master Data (Ctrl A)

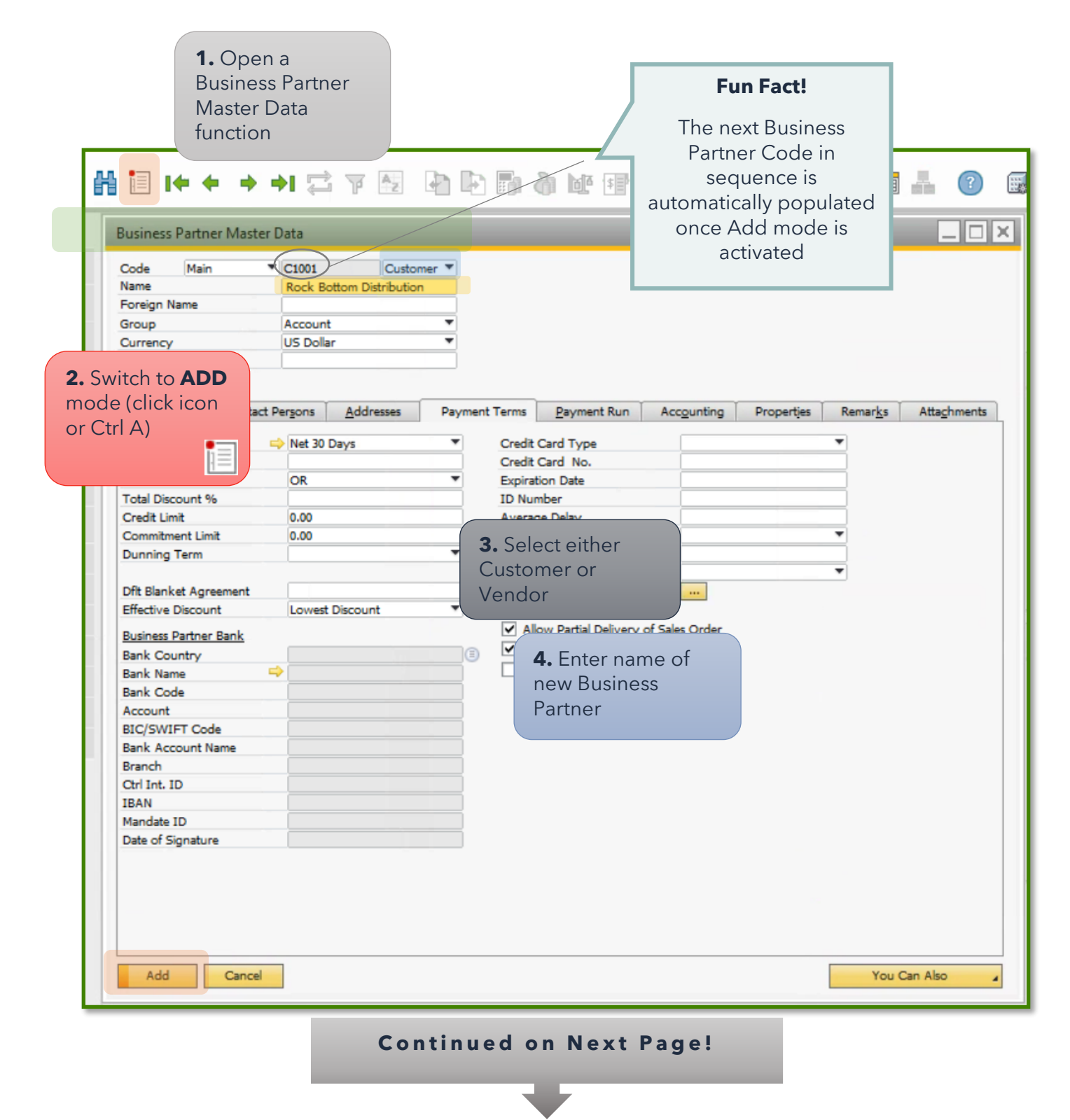

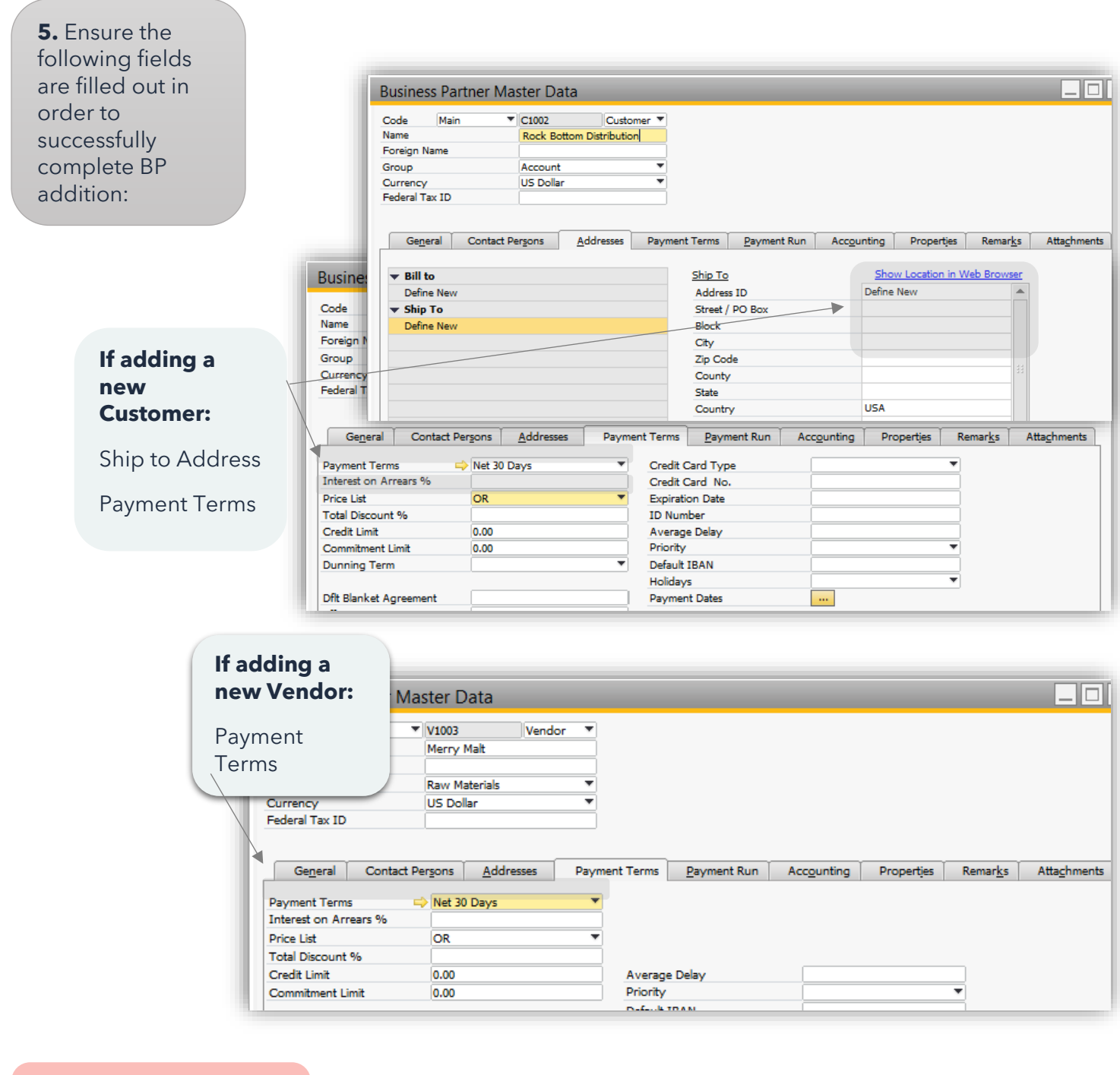

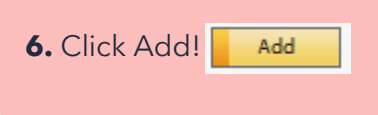

#### **Item Master Data**

Master Data stored for all your inventoried items that you track (anything you want to buy, produce or sell)

Item Master Data is a very common function, if you haven't already, go ahead and add it to your common functions box in the cockpit!

## How to find/search Item Master Data (Ctrl F)

To find a particular item, there are 4 main search

|                                                                                                    |                                                      | Record Search Arrows                                                                                       |
|----------------------------------------------------------------------------------------------------|------------------------------------------------------|----------------------------------------------------------------------------------------------------|
| ∄ 🔚 ।♦ ♦ → →। 🚍                                                                                                    |                                                      | Scroll through existing items                                                                              |
| Item Master Data                                                                                                    |                                                      | Item Code (e.g. RH   RM   BB)                                                                              |
| Item No.                                                                                                    |                                                      | RH = Raw Hops   RM = Raw Malts   BB = Bright                                                               |
| Foreign Name Item Type Item Group UoM Group Price List CA-1                                                                                                    | ▼ ■ Brand<br>Pack Type<br>■ ■ Bar Code<br>Unit Price | Name (e.g. malt)                                                                                           |
| Process Type<br>General P <u>u</u> rchasing Data Sales                                                                                                    | Data Inventory Data Planning Data Production         | Wildcard/Asterisk (e.g. *keg)                                                                              |
| Tax Liable      Do Not Apply Discount Groups                                                                                                    |                                                      | Searches for everything on the character string after                                                      |
| Manufacturer<br>Additional Identifier<br>Shipping Type<br>Serial and Batch Numbers<br>Manage Item by<br>None<br>Fun Fact!<br>Any field in yellow<br>means you can<br>search by it! |                                                      |                                                                                                    |
| Inactive     Advanced     TTB Group                                                                                                    | •                                                    |                                                                                                    |
| Find Cancel                                                                                                    |                                                      | Navigation Tip!<br>After entering your search<br>criteria, press <b>ENTER</b> to<br>open up your item list |

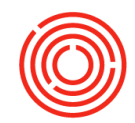

#### Real Life: Peter now needs to check on details and the inventory level of his bagged 2-row malt. Let's see how he goes about finding it! 1. Open an 2. Enter 'RM' to Item Master expand list of all Data 3. Highlight the "Raw Material function type of malt in Malts" question (Malt 2-Row bag) \_ 🗆 🗙 Item Typ Item Master Data Item Grou Keep Visible UoM Gro \* RM Price List Item No. # Item No. Item Description ▲ Item Gr... Process ... In Stock Pack... Process T 2 RM5006 100.370.00 UoM-LB Description Mait 2-Row bad RM: Malt None Gener 1 RM5005 Malt 2-Row Bulk RM: Malt None 67,746.00 Foreign N RM5007 Malt Amber RM: Malt None 50,000.00 UoM-LB 3 List of Items Item Typ RM5008 Malt Best Chit RM: Malt 1,501.00 UoM-LB 4 None 🖌 Tax RM5009 Malt Best Heidelberg RM: Malt 3,900.00 UoM-LB 5 None Malt Best Kara Pils 1.500.00 UoM-LB RM5010 RM: Malt 6 None 🗌 Do RM5011 Malt Best Spelt RM: Mait None 5,700,00 LloM-LB Manufa RM5012 Malt Biscuit RM: Malt None 1,301.00 UoM-LB 8 Addition RM5013 Malt Black RM: Malt 1,300.00 UoM-LB None Shippin 10 RM5014 Malt C-120 RM: Malt 585.00 UoM-LB None Serial ar 11 RM5015 Malt C-135 RM: Malt 1.500.00 UoM-LB None Manage 20 RM5024 Malt C-45 RM: Malt None 8.295.00 21 RM5025 Malt C-50-60 RM: Malt None 9,999.00 UoM-LB 22 RM5026 Malt C-70-80 RM: Malt None 1,100.00 UoM-LB Malt Carafa 2 Dehusk 5,700.00 UoM-LB 12 RM5016 RM: Malt None 4. Choose or 13 RM5017 Malt Carafoam RM: Malt 1,500.00 UoM-LB None double click 14 RM5018 Malt CaraHell RM: Malt None 1.500.00 UoM-LB 15 RM5019 Malt Caramunich RM: Malt None 7,790.31 on the item 16 RM5020 Malt CaraRed RM: Malt 1,500.00 UoM-LB O Acti Inac Adv None 17 RM5021 7,964.00 UoM-LB Malt Carastan RM: Malt None 18 RM5022 22,344.99 Malt Caravienne RM: Malt None 19 RM5023 8.492.00 TTB Gro Malt Chocolate RM: Malt None 30 RM5034 Malt Durst Pilsener bag RM: Malt None 1,500.00 UoM-LB -4 Þ Choose Cancel Find Cancel

#### **Continued on Next Page!**

F

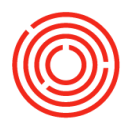

#### **5.** Review specifics on the item by looking through the tabs:

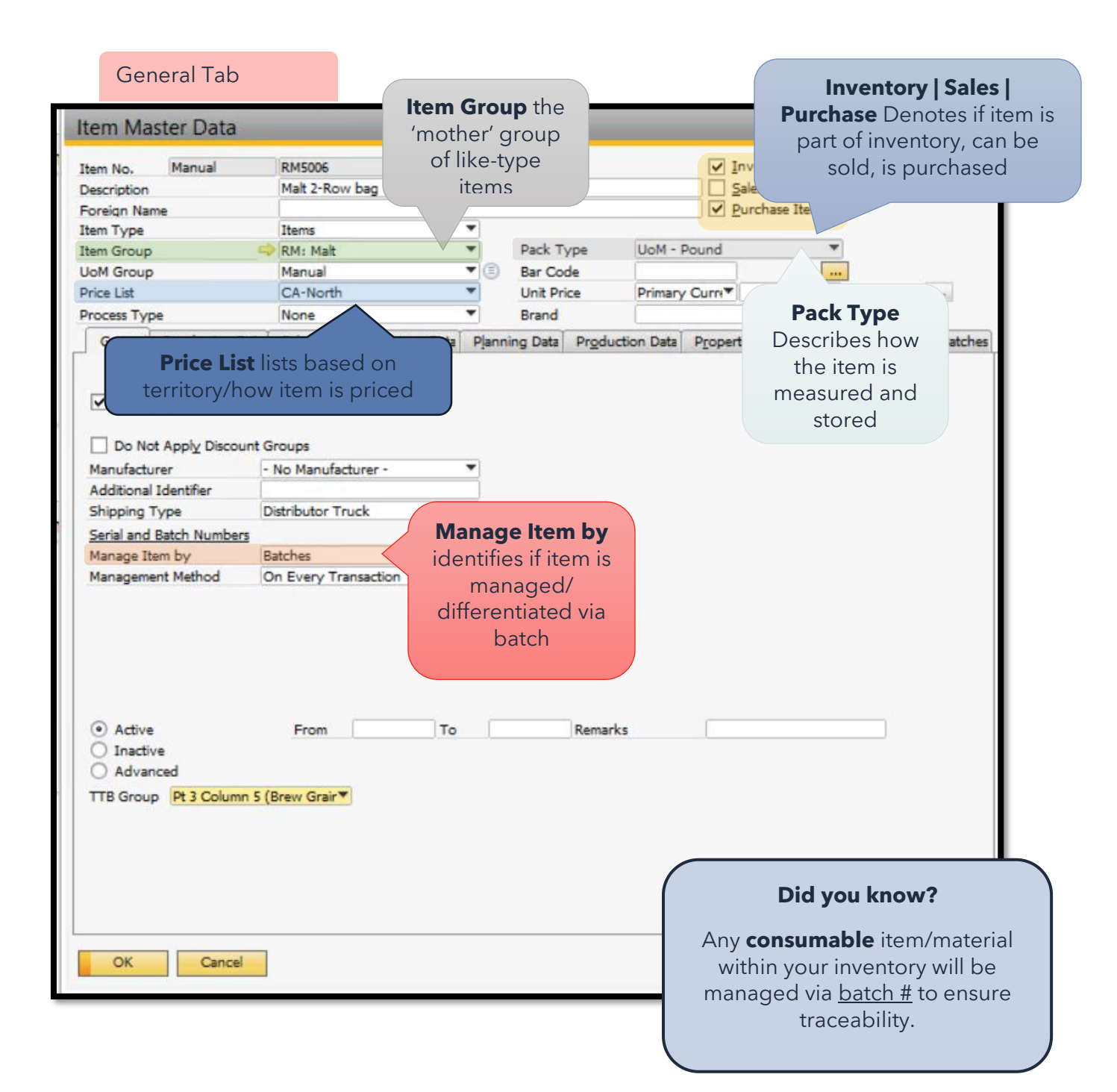

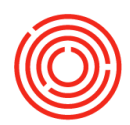

#### Purchasing Data Tab

|                    | Gen          | Purchasing D | Sales D | Inventory D.  | Planning Data | Production Data | P <u>r</u> operties | Remar <u>k</u> s | Attachments | Batches |
|--------------------|--------------|--------------|---------|---------------|---------------|-----------------|---------------------|------------------|-------------|---------|
|                    |              |              |         |               |               |                 |                     |                  |             |         |
|                    | Preferred Ve | ndor         |         | 1000          |               |                 |                     |                  |             |         |
| Purchasing UoM     | Mfr Catalog  | No.          |         |               |               |                 |                     |                  |             |         |
| Name & Items       |              |              | _       |               |               | Length          |                     |                  | >>          |         |
| per Purchase       | Purchasing I | JoM Name     |         |               | _             | Width           |                     |                  |             |         |
|                    | Items per Pu | irchase Unit | 20      | 00            |               | Height          | _                   |                  |             |         |
| Unit - reflects if | Destruction  |              | _       |               |               | Volume          | _                   |                  | ci 🔻        |         |
| item is purchased  | Packaging U  | IOM Name     | 24      | 20            | _             | Weight          |                     |                  |             |         |
| in different       | Quantity per | Раскаде      | 21      | ~             |               |                 |                     |                  |             |         |
|                    |              |              |         |               |               | Factor 1        |                     | 1                | )           |         |
| quantity than now  |              |              |         |               |               | Factor 2        |                     | 1                |             |         |
| it is packed (i.e. | h            |              |         |               |               | Factor 3        | _                   | 1                | Į.          |         |
| vou purchase       | -            |              |         |               |               | Factor 4        |                     | 1                | ļ           |         |
| you purchase       | 0.1          |              |         |               |               |                 |                     |                  |             |         |
| bags of malt at    | Customs Gro  | bup          | C       | ustoms exempt | 90            |                 |                     |                  |             |         |
| 200 lbs. each)     | Tax Type     |              | R       | egular Tax    | •             |                 |                     |                  |             |         |
|                    |              |              |         | -             |               |                 |                     |                  |             |         |
|                    |              |              |         |               |               |                 |                     |                  |             |         |

|                                                                       | Gen<br>Set G/L Ac    | Purchasing D<br>counts By | Sales D.<br>Item Gro | "Inve               | ntory D   | ata Tab<br>☑ Mar<br><u>Invento</u> | in D<br>nage Invent <u>or</u><br>ory Level | ata P <u>r</u> opert | ies Remar <u>k</u> s<br>use | Attachm | ents Batches |
|-----------------------------------------------------------------------|----------------------|---------------------------|----------------------|---------------------|-----------|------------------------------------|--------------------------------------------|----------------------|-----------------------------|---------|--------------|
|                                                                       | UoM Name<br>Weight   |                           | lb                   |                     |           | Require<br>Minimu<br>Maximu        | d (Purchasing<br>m<br>m                    | UoM)                 |                             |         |              |
|                                                                       | Valuation N          | lethod                    | Moving               | Average             |           |                                    |                                            |                      |                             | -       |              |
|                                                                       | # Whse<br>1 ⇒ A<br>2 | Whse Na     Main Ware     |                      | In Stock<br>100,370 | Committed | Ordered                            | Available<br>100,370                       | Min. Inve            | Max. Inv                    | Re      |              |
| <b>UoM Name</b> - How iter<br>within your recipes (or<br>liters etc.) | m is me<br>unces, ll | asured<br>os., grams,     |                      | 100,370             |           |                                    | 100,370                                    |                      |                             | v<br>•  |              |
| Whse - shows where i located (warehouses)                             | tem is a             | llowed to                 | be                   |                     |           |                                    |                                            |                      | Set Default W               | /hse    |              |

Reflects item amounts **In Stock**, Committed, Ordered and how much is **Available** for production.

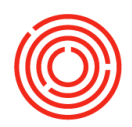

#### Planning Data Tab Gen... Purchasing D... Sales D... Inventory D... Planning Data Production Data Properties Remarks Attachments Batches Shows built in lead times MRP Planning Method Ŧ for making • Procurement Method Buy beer and/or Order Interval • purchasing 200 Order Multiple material Minimum Order Qty 0.00 Lead Time Days 0 Hours 0 Minutes Tolerance Days Days

| Gen | Purchasing D | Sales D | Inventory D | Planning D | Production Data | Properties | Remarks  | Attachments | Batch |
|-----|--------------|---------|-------------|------------|-----------------|------------|----------|-------------|-------|
| W   | arehouse     | ItemCod | e Bate      | chNumber   | Quantity        |            | InDate   |             |       |
| A1  |              | RM5006  | LOT         | 303        | 400.00          |            | 01/01/20 | 015         |       |
| A1  |              | RM5006  | 4564        | 456        | 99,970.00       |            | 12/31/20 | 013         |       |

Reflects ANY batches of this item which are currently in inventory. Captures where the inventory is, the batch number, quantity and when it was received.

That's pretty cool! Makes my life a lot easier knowing I can track my inventory down to this detail!

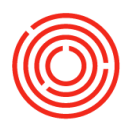

#### How to add Item Master Data (Ctrl A)

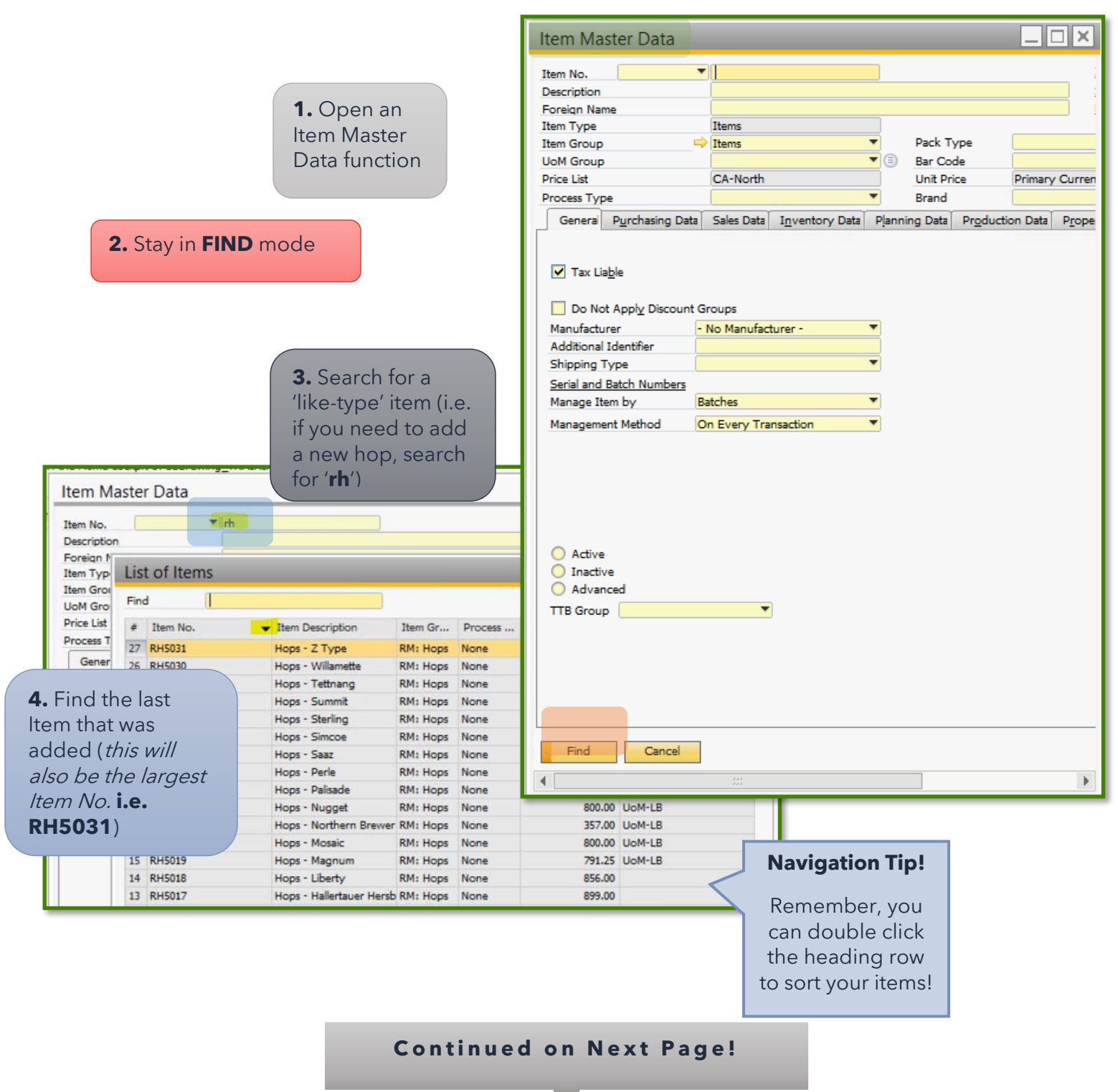

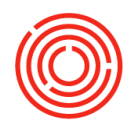

# **5.** Double click item to populate (i.e. '**RH5031** - Hops - Z Type')

| tem No. Manual                                                 | RH5031                                                                                                    | ✓ Inventory Item                                        |                                                                                                    |
|----------------------------------------------------------------|----------------------------------------------------------------------------------------------------|---------------------------------------------------------|----------------------------------------------------------------------------------------------------|
| Description                                                    | Hops - Z Type                                                                                             | Sales Item                                              |                                                                                                    |
| oreign Name                                                    |                                                                                                    | Purchase Item                                           |                                                                                                    |
| tem Type                                                       | Items 🔻                                                                                                   |                                                         | A Dight click                                                                                                    |
| tem Group                                                      | RM: Hops                                                                                                  | Pack Type UoM - Pound                                   | <b>O.</b> RIGHT CHCK                                                                                                    |
| IoM Group                                                      | Manual 🔻 🔇                                                                                                | Bar Code                                                | anywhere in the                                                                                                    |
| rice List                                                      | CA-North 🔻                                                                                                | Unit Price Primary Curre                                | function and select                                                                                                    |
| rocess Type                                                    | None                                                                                                    | Brand                                                   | (Duplicate)                                                                                                    |
| General Purchasing Data                                        | Sales Data Joventory Data Pla                                                                             | opino Data Droduction Data Properties Remarks           |                                                                                                    |
| Tax Liable                                                     | Item No. Manual                                                                                           | RH5031                                                  | ☑ Inventory Item                                                                                                    |
|                                                                | Description                                                                                               | Hops - Z Type                                           | Sales Item                                                                                                    |
| Do Not Apply Discount                                          | Group Foreign Name                                                                                        |                                                         | Purchase Item                                                                                                    |
| Manufacturer                                                   | No N Item Type                                                                                            | Items 💌                                                 |                                                                                                    |
| Additional Identifier                                          | Item Group                                                                                                | RM: Hops Pack Type                                      | UoM - Pound                                                                                                    |
| Shipping Type                                                  | Distrib UoM Group                                                                                         | Manual 🔻 🖲 Bar Code                                     |                                                                                                    |
| Serial and Batch Numbers                                       | Price List                                                                                                | CA-North Unit Price                                     | Primary Currit                                                                                                    |
| Manage Item by                                                 | Process Type                                                                                              | None T Brand                                            | <b>•</b>                                                                                                    |
| Management Method                                              | On Ev General Purchasing Data                                                                             | Sales Data Inventory Data Planning Data Produc          | tion Data Properties Remarks Attachments Ba                                                                                                    |
| duplicate Item<br>ter is created,<br>editable fields<br>ellow) | Additional Identifier<br>Shipping Type<br>Serial and Batch Numbers<br>Manage Item by<br>Management Method | Distributor Truck  Batches On Every Transaction From To | Convert From<br>New Activity<br>Business Partner Catalog Numbers<br>Bill of Materials<br>Alternative Items<br>Related Activities<br>Inventory Posting List<br>Inventory Audit Report<br>Bin Location Content List |
| Item Master Data                                               |                                                                                                    |                                                         |                                                                                                    |
| Item No. Manual                                                | ▼ RH5031                                                                                                  | Invento                                                 | ry Item                                                                                                    |
| Description                                                    | Hops - 2 Type                                                                                             | Sales Ite                                               | em<br>In The sec                                                                                                    |
| Horeign Name                                                   | Thomas                                                                                                    | Purchas                                                 | e nem                                                                                                    |
| Item Type                                                      | DM: Hone                                                                                                  | Brand     Drack Type     Units Deviad                   |                                                                                                    |
| Hem Group                                                      | Magual                                                                                                    | Pack Type UoM - Pound                                   |                                                                                                    |
| Drive List                                                     | Manual                                                                                                    | Bar Code                                                |                                                                                                    |
| Price List                                                     | CA-North                                                                                                  | Unit Price Primary Curre*                               |                                                                                                    |
|                                                                | None                                                                                                    | •                                                       |                                                                                                    |
| Process Type                                                   | indire .                                                                                                  | · · · · · · · · · · · · · · · · · · ·                   |                                                                                                    |

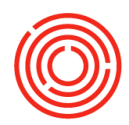

**8.** Change the Item No. to the next in sequence ('RH503<u>2'</u>) & add the new, correct description

| al 🔻                                    | RH5032         |                                                                                                    |                                                                                                    |                                                                                                    |                                                                                                    |                                                                                                    | ✓ Inventory Item                                                                                                    |                                                                                                    |                                                                                                    |                                                                                                    |  |  |
|-----------------------------------------|----------------|----------------------------------------------------------------------------------------------------|----------------------------------------------------------------------------------------------------|----------------------------------------------------------------------------------------------------|----------------------------------------------------------------------------------------------------|----------------------------------------------------------------------------------------------------|----------------------------------------------------------------------------------------------------|----------------------------------------------------------------------------------------------------|----------------------------------------------------------------------------------------------------|----------------------------------------------------------------------------------------------------|--|--|
|                                         | Hops - Rainbow |                                                                                                    |                                                                                                    |                                                                                                    |                                                                                                    |                                                                                                    | Sales Item                                                                                                    |                                                                                                    |                                                                                                    |                                                                                                    |  |  |
|                                         |                |                                                                                                    |                                                                                                    |                                                                                                    |                                                                                                    |                                                                                                    | ✓ Purc                                                                                                    | hase Item                                                                                                    |                                                                                                    |                                                                                                    |  |  |
|                                         | Items RM: Hops |                                                                                                    | *                                                                                                    |                                                                                                    |                                                                                                    |                                                                                                    |                                                                                                    |                                                                                                    |                                                                                                    |                                                                                                    |  |  |
|                                         |                |                                                                                                    | Ŧ                                                                                                    | Pack T                                                                                                    | Pack Type                                                                                                    |                                                                                                    | UoM - Pound                                                                                                    |                                                                                                    |                                                                                                    |                                                                                                    |  |  |
| UoM Group<br>Price List<br>Process Type |                | Manual<br>CA-North<br>None                                                                          |                                                                                                    | Bar Code<br>Unit Price                                                                                                    |                                                                                                    | Primary Curret                                                                                                    |                                                                                                    |                                                                                                    |                                                                                                    |                                                                                                    |  |  |
|                                         |                |                                                                                                    |                                                                                                    |                                                                                                    |                                                                                                    |                                                                                                    |                                                                                                    | 1                                                                                                    |                                                                                                    |                                                                                                    |  |  |
|                                         |                |                                                                                                    |                                                                                                    | Brand                                                                                                    | Brand                                                                                                    |                                                                                                    |                                                                                                    |                                                                                                    |                                                                                                    |                                                                                                    |  |  |
| sing Data                               | Sales Data     | Inventory Data                                                                                      | Plan                                                                                                    | ning Data                                                                                                    | Producti                                                                                                    | on Data                                                                                                    | Properties                                                                                                    | Remarks                                                                                                    | Attachments                                                                                                    | Batc                                                                                                    |  |  |
|                                         |                |                                                                                                    |                                                                                                    |                                                                                                    |                                                                                                    |                                                                                                    |                                                                                                    |                                                                                                    |                                                                                                    |                                                                                                    |  |  |
| Discount Gi                             | roups          |                                                                                                    |                                                                                                    |                                                                                                    |                                                                                                    |                                                                                                    |                                                                                                    |                                                                                                    |                                                                                                    |                                                                                                    |  |  |
|                                         | al ▼           | al RH5032<br>Hops - Rair<br>Items<br>RM: Hops<br>Manual<br>CA-North<br>None<br>sing Data Sales Data | al RH5032<br>Hops - Rainbow<br>Items<br>RM: Hops<br>Manual<br>CA-North<br>None<br>sing Data Sales Data I <u>n</u> ventory Data | al RH5032<br>Hops - Rainbow<br>Items RM: Hops RM: Hops RM: Hops RM: Hops RM: Hops RM: Hops RM: Hops RM: Hops RM: Hops RM: RM: RM: RM: RM: RM: RM: RM: RM: RM: | al RH5032<br>Hops - Rainbow<br>Items Pack T<br>RM: Hops Pack T<br>Manual RM: Hops Pack T<br>Manual Bar Cou<br>CA-North Unit Pri<br>None Brand<br>sing Data Sales Data Inventory Data Planning Data | al RH5032<br>Hops - Rainbow<br>Items Pack Type<br>Manual Ear Code<br>CA-North Unit Price<br>None Brand<br>sing Data Sales Data Inventory Data Planning Data Producti | al RH5032<br>Hops - Rainbow<br>Items Pack Type UoM - P<br>Manual CA-North Early Bar Code<br>CA-North Early Brand<br>sing Data Sales Data Inventory Data Planning Data Production Data | al RH5032 Inve<br>Hops - Rainbow Sales<br>Items Pack Type UoM - Pound<br>Manual E Bar Code<br>CA-North Unit Price Primary Curre<br>None Brand<br>sing Data Sales Data Inventory Data Planning Data Production Data Properties | al RH5032 Inventory Item<br>Hops - Rainbow Sales Item<br>Items Pack Type UoM - Pound RM: Hops RM: Hops Pack Type UoM - Pound Manual Sales Data Inventory Data Planning Data Production Data Properties Remarks | al RH5032 Inventory Item<br>Hops - Rainbow Sales Item<br>Items Pack Type UoM - Pound RM: Hops Pack Type UoM - Pound RM: Hops Bar Code Internet Sales Item<br>CA-North Unit Price Primary Currit Sales Data Inventory Data Planning Data Production Data Properties Remarks Attachments |  |  |

9. Click Add!

- Item Master Data is <u>duplicated</u> to ensure item settings are kept consistent, such as Unit of Measure and Warehouses.
- To double check the item was successfully added, go back into find mode to verify the new Item is available <sup>©</sup>

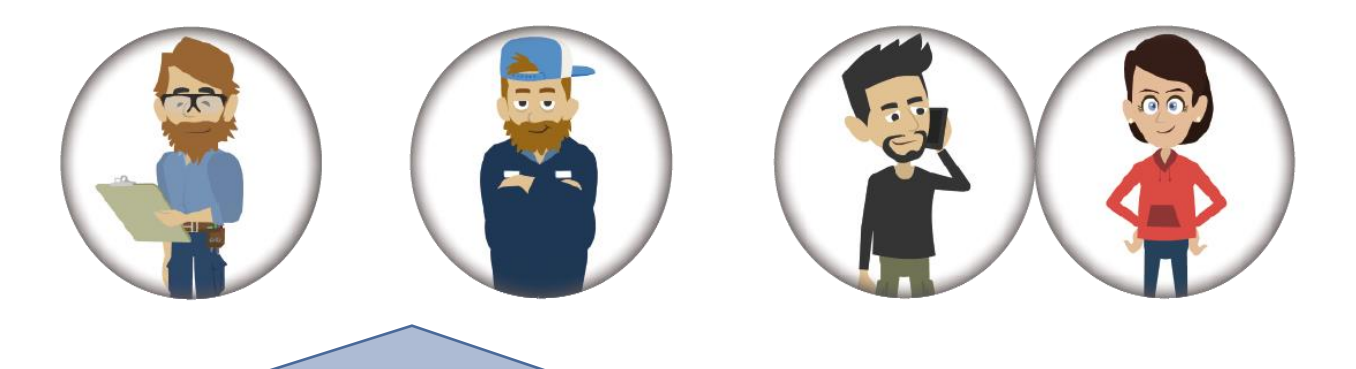

**CONGRATULATIONS!** You are now armed with the knowledge of how to navigate through Orchestrated and find or add important core functionality! These are the building blocks for the rest of the Software!!!